Автор: Administrator 26.10.2021 14:57

{jcomments on}

В некоторых организациях при работе на компьютере, запрещается подключать любые USB-накопители (далее флешки), либо разрешается работать только с определённой флешкой.

Рассмотрим, как это можно реализовать Kaspersky Endpoint Security 11.

Этап 1. Запрет подключения всех флешек.

Откройте настройки антивируса Kaspersky Endpoint Security 11.

Далее перейдите в пункт меню Контроль безопасности (1) - Контроль устройств (2), включите Контроль устройств (3)

Перейдите на вкладку **Типы устройств (4)**, выберите пункт **Съемные диски (5)** и кликните по нему правой кнопкой мыши, из появившегося подменю выберите пункт **Запрещать (6)** 

Сохраните выбранные настройки (7).

## Запрет подключения USB-накопителей в Kaspersky Endpoint Security 11

Автор: Administrator 26.10.2021 14:57

| ← Настройка                                                     |                                                                                                    |                         |                   |        |    |  |  |
|-----------------------------------------------------------------|----------------------------------------------------------------------------------------------------|-------------------------|-------------------|--------|----|--|--|
| Продвинутая защита<br>Базовая защита<br>Контроль безопасности 1 | Контроль устройств 3<br>Компонент позволяет контролировать подключение внешних устройств и съемных<br>дисков. |                         |                   |        |    |  |  |
| Контроль программ                                               | Типы устройств                                                                                                |                         |                   |        |    |  |  |
| Веб-Контроль                                                    | 🖉 Изменить 🗄                                                                                                  | Запись событий в журнал | 1                 |        |    |  |  |
| Адаптивный контроль аномалий                                    |                                                                                                    | Доступ                  |                   |        |    |  |  |
| Задачи                                                          | 😡 Жесткие диски                                                                                               |                         |                   |        |    |  |  |
| 🌾 Общие параметры                                               | 📋 Съемные диски                                                                                               | 0                       |                   |        |    |  |  |
|                                                                 | 📇 Принтеры                                                                                                    |                         | Разрешать         | 0      |    |  |  |
|                                                                 | 💾 Дискеты                                                                                                    |                         | 🖉 Запрещать 👩     |        |    |  |  |
|                                                                 | O CD/DVD-привод                                                                                               | цы                      | 🥱 Зависит от шины |        | Ξ  |  |  |
|                                                                 | 🚍 Модемы                                                                                                    | . 🙆                     |                   |        |    |  |  |
|                                                                 | 👼 Стримеры                                                                                                    |                         |                   |        |    |  |  |
|                                                                 | Многофункцио                                                                                                  |                         |                   |        |    |  |  |
|                                                                 | 📒 Устройства чтен                                                                                             | . 🙆                     |                   |        |    |  |  |
|                                                                 | Windows CE US                                                                                                 |                         |                   |        |    |  |  |
|                                                                 | (ነት) Wi-Fi                                                                                                    | $\checkmark$            |                   |        |    |  |  |
|                                                                 | 📰 Внешние сетев                                                                                               | •                       | -                 |        |    |  |  |
|                                                                 | Шаблоны                                                                                                    | Анти-Бриджинг           | 7                 |        |    |  |  |
|                                                                 |                                                                                                    |                         | Сохранить         | Отмени | ть |  |  |

Спосытительности и подавом углу следующее Констрактов усредство Попрация усредство Попрация услугование запрещена Попрация услугование запрещена Попраци

Доступ к устройству или операция Подключение с содержимым устройства Съемные диски запрещены в соответствии с правилом доступа к устройствам. В случае ошибочной блокировки вы можете обратиты

Полинонноя флоника опродолить са на достип и ной билот запрещен.

Жесткие диски (2)

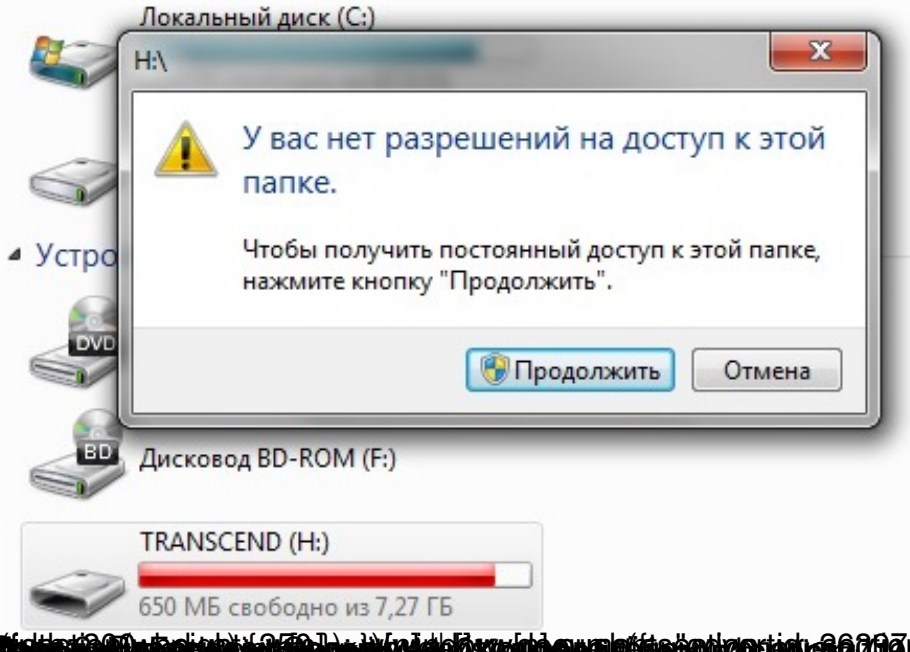

**United Blogs with the state of the second second second states of the second second** 

## Запрет подключения USB-накопителей в Kaspersky Endpoint Security 11

Автор: Administrator 26.10.2021 14:57

| 🌾 Kaspersky Endpoint Security для Windo                                                                                                    | ws                                                                                                    |                                                                                                    |                                                             | 0                                                  | - ×                       |         |           |               |
|----------------------------------------------------------------------------------------------------|----------------------------------------------------------------------------------------------------|----------------------------------------------------------------------------------------------------|-------------------------------------------------------------|----------------------------------------------------|---------------------------|---------|-----------|---------------|
| <ul> <li>← Настройка</li> </ul>                                                                                                    |                                                                                                    |                                                                                                    |                                                             |                                                    |                           |         |           |               |
| <ul> <li>Продвинутая защита</li> <li>Базовая защита</li> <li>Контроль безопасности</li> <li>Контроль программ</li> <li>Контроль устройств</li> <li>Веб-Контроль</li> <li>Адаптивный контроль аномалий</li> <li>Задачи</li> <li>Общие параметры</li> </ul> | <ul> <li>Контроль ус<br/>Компонент позво<br/>дисков.</li> <li>Типы устройсті<br/>Выбрать…<br/>4</li> </ul> | стройств<br>ляяет контролировать поди<br>В Шины подключения<br>Изменить Х Удали<br>е Тип устройств | Илючение внешн<br>Доверенные<br>тъ 🏫 Импорт<br>Модель / Иде | их устройств и<br>устройства<br>Экспорт<br>Пользов | а съемных                 |         |           |               |
| Выбор доверенных устр                                                                                                    | Шаблоны<br>В В С Колонии<br>ОЙ СТВ                                                                         | Анти-Бриджинг                                                                                      |                                                             | хранить                                            | Отменить<br>Сторнони<br>Х | ку, ус⊺ | гановив н | на против неё |
| Отображать подключенные                                                                                                    | е устройства:                                                                                              | В данный момент                                                                                    |                                                             |                                                    | 2                         |         |           |               |
| Устройства                                                                                                    | HZ1ZA4MF<br>Traveler G3<br>DISK&VEN_KI<br>I<br>DIVE SCST Cd<br>I                                           | Со<br>Подключено<br>. Подключено<br>м пользователей:                                               | остояние                                                    | Выбр                                               | сать                      |         |           |               |
|                                                                                                    |                                                                                                    |                                                                                                    | OK                                                          | От                                                 | мена                      |         |           |               |

Выбранная флешка должна появиться в списке доверенных устройств.

## Запрет подключения USB-накопителей в Kaspersky Endpoint Security 11

Автор: Administrator 26.10.2021 14:57

| <ul> <li>← Настройка</li> <li>Іродвинутая защита</li> <li>Базовая защита</li> <li>Контроль безопасности</li> <li>Контроль безопасности</li> </ul> | Контроль устройств<br>Компонент позволяет контролировать подключение внешних устройств и съемных<br>дисков. |                                                       |                                                    |                       |     |  |  |
|----------------------------------------------------------------------------------------------------|----------------------------------------------------------------------------------------------------|-------------------------------------------------------|----------------------------------------------------|-----------------------|-----|--|--|
| Контроль устройств                                                                                                    | Типы устройств Шины подключения Доверенные устройс                                                          |                                                       | оойства                                            | ва                    |     |  |  |
| Веб-Контроль                                                                                                    | 🕂 Выбрать 🖉                                                                                                 | 🛚 Изменить 💥 Удалит                                   | ъ 🕋 Импорт 📔                                       | Экспорт               |     |  |  |
| <ul> <li>Адаптивный контроль аномалий</li> <li>Задачи</li> <li>Задачи</li> <li>Общие параметры</li> </ul>                                         | Название<br>🥔 Kingston DataTr<br>🖉 Kingston DataTr                                                          | Тип устройств<br>avel 🗍 Съемные д<br>avel 📋 Съемные д | Mogenb / Nge<br>VEN_KINGSTON Bc<br>USBSTOR\DISK Bc | юльзов Комм<br>е<br>е | ент |  |  |
|                                                                                                    | Шаблоны                                                                                                    | Анти-Бриджинг                                         |                                                    |                       |     |  |  |

Бабранны варание бара в страницаратуана и состания в состания в сост